## 8-6 コンボボックスを追加するには?

## ※VBEを起動しておきましょう。

1 プロジェクトエクスプローラーのフォーム「受注入力」をダブルクリックします。

**2** 《ツールボックス》の (リストボックス) をクリックします。

3 リストボックスを追加する場所をポイントします。

マウスポインターの形が<sup>+</sup> に変わります。

④ クリックします。

既定のサイズのリストボックスが追加されます。

5 プロパティウィンドウの《(オブジェクト名)》をクリックします。

6《(オブジェクト名)》の設定値に「lstShiharai」と入力し、 Enter)を押します。

プロパティウィンドウの《オブジェクト》ボックスが「lstShiharai ListBox」に変わります。

⑦ プロパティウィンドウの 《RowSource》をクリックします。

⑧《RowSource》の設定値に「支払方法」と入力し、 (Enter) を押します。

支払方法のリストが表示されます。

※すべての項目が表示されるように、リストボックスのサイズを調整しておきましょう。

※ユーザーフォームを実行して結果を確認しておきましょう。VBEに切り替え、上書き保存しておきましょう。

## 8-7 チェックボックスを追加するには?

※VBEを起動しておきましょう。

1 プロジェクトエクスプローラーのフォーム「受注入力」をダブルクリックします。

**2 (ツールボックス)**の 🔽 (チェックボックス) をクリックします。

3 チェックボックスを追加する場所でドラッグします。

任意のサイズのチェックボックスが追加されます。

④ プロパティウィンドウの《(オブジェクト名)》をクリックします。

⑤《(オブジェクト名)》の設定値に「chk1」と入力し、 Enter)を押します。

6 プロパティウィンドウの《Caption》をクリックします。

⑦ 《Caption》の設定値に「発送完了時」と入力し、 (Enter)を押します。

⑧ 同様に、「CheckBox2」チェックボックスを右側に追加し、プロパティを設定します。

※ユーザーフォームを実行して結果を確認しておきましょう。VBEに切り替え、上書き保存しておきましょう。